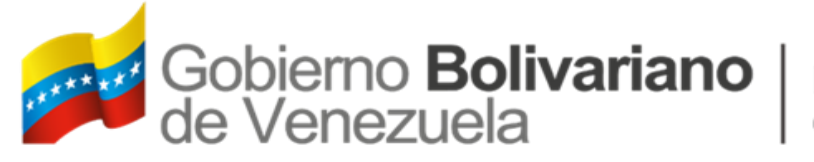

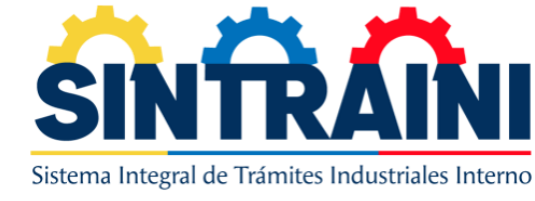

# INSTRUCTIVO

VICEMINISTERIO DE DESARROLLO INDUSTRIAL

SISTEMA INTEGRAL DE TRAMITES INDUSTRIALES INTERNO

(SINTRAINI)

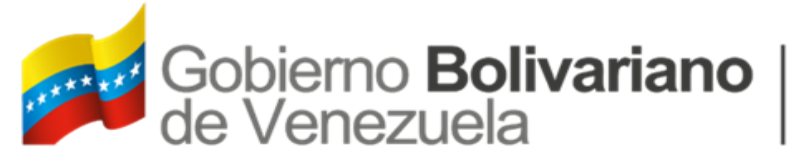

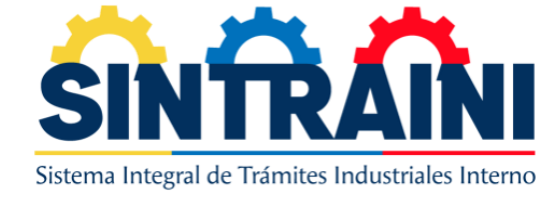

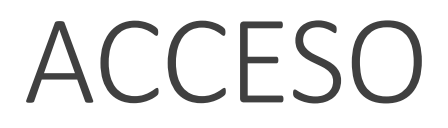

#### LINK DE ACCESO: HTTPS://SINTRAINI.INDUSTRIAS.GOB.VE

| Sistema Integral de Trámites Industriales Interno<br>INICIO DE SESIÓN |
|-----------------------------------------------------------------------|
| Correo electrónico                                                    |
| Contraseña                                                            |
|                                                                       |
| Entrar                                                                |
| ¿Perdiste tu contraseña?<br>Manual de uso del sistema                 |

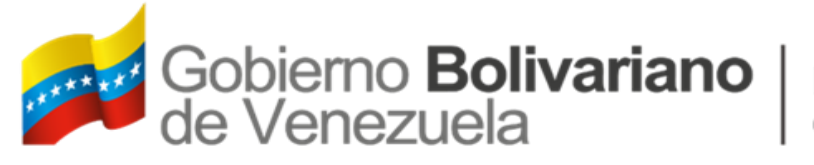

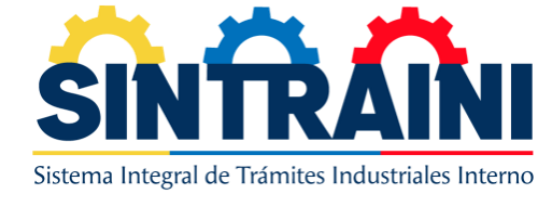

# RECUPERAR CONTRASEÑA

| Sistema Integral de Trámites Industriales Interr<br>RECUPERAR CONTRA SEÑA | 10 |
|---------------------------------------------------------------------------|----|
| Correo Electrónico                                                        |    |
|                                                                           |    |
| Reestablecer contraseña                                                   |    |
| Iniciar Sesión                                                            |    |

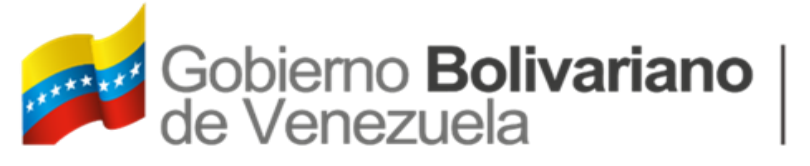

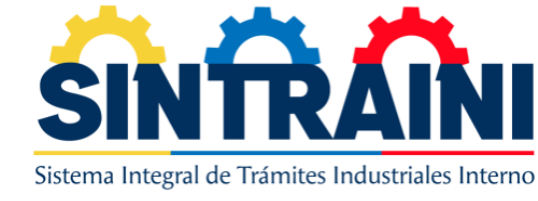

### PAGINA DE INICIO

#### EN LA PAGINA DE INICIO SE PODRÁN APRECIAR LOS DISTINTOS DASHBOARD DE LOS DISTINTOS TRAMITES

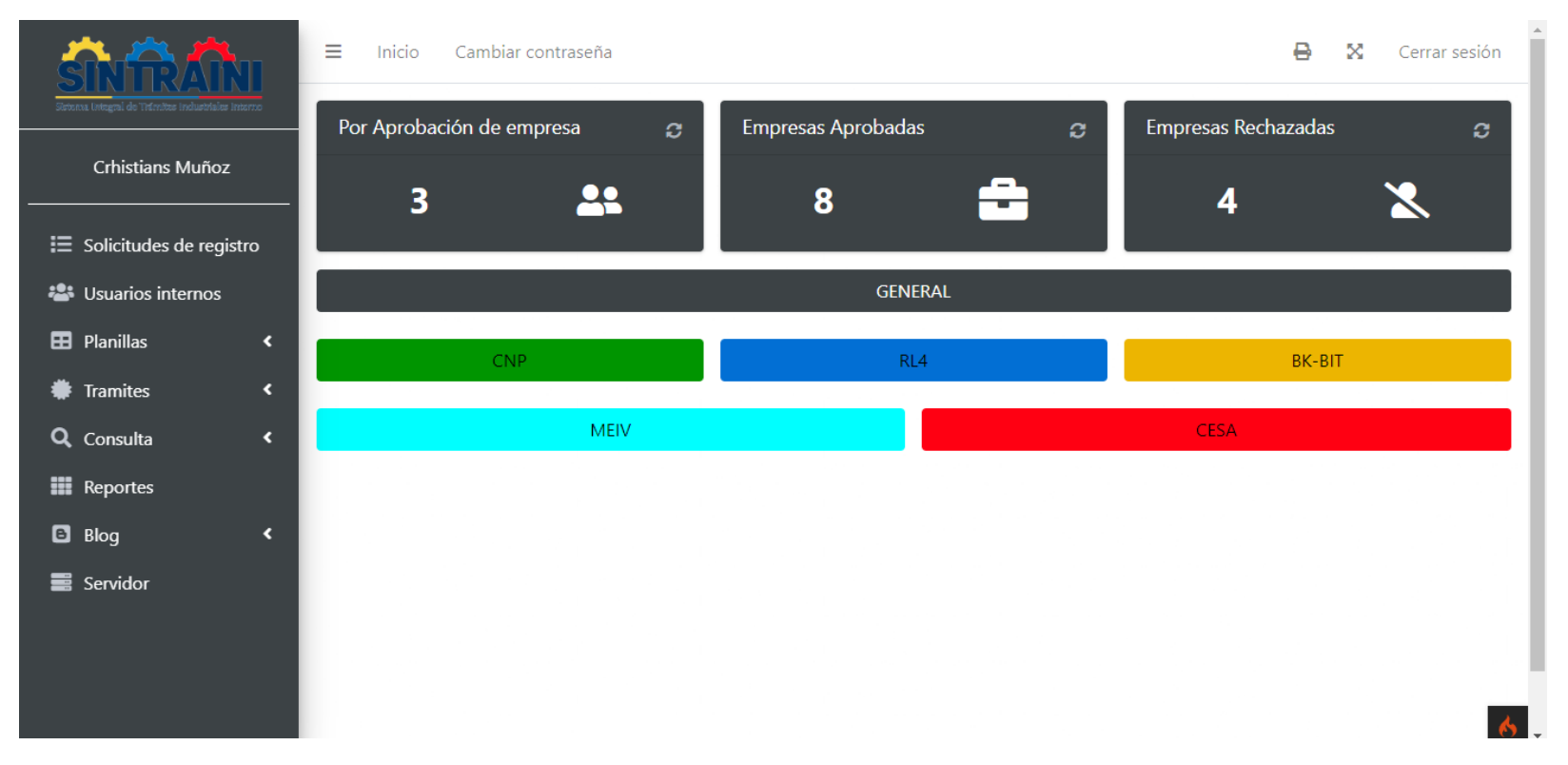

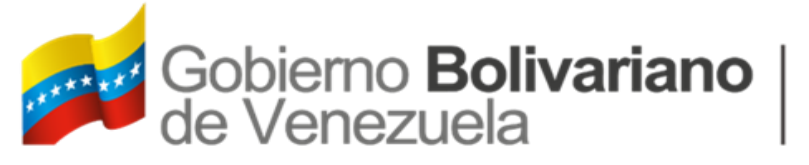

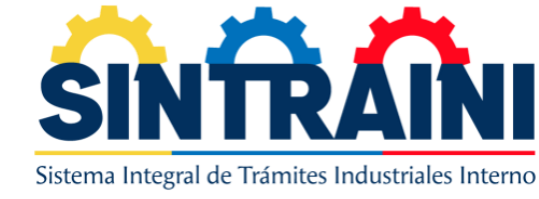

**MENÚ 1-3** 

EL MENÚ ESTA DIVIDIDO EN LAS SIGUIENTES OPCIONES:

**SOLICITUDES DE REGISTRO:** EN ESTA OPCIÓN DE ENCUENTRA LA SOLICITUDES DE ACCESO AL SISTEMA, DEL REGISTRO INICIAL DE LAS EMPRESAS POR EL SINTRAIN, DONDE SE PODRÁ EVALUAR CADA SOLICITUD CON EL FIN DE APROBARLAS O NEGARLAS.

**USUARIOS INTERNOS:** EN EL SIGUIENTE MODULO PODRÁ AGREGAR, MODIFICAR, DESACTIVAR USUARIOS INTERNOS AL SINTRAINI Y MODIFICAR ROLES DE ACCESO AL PERMISO OTORGADO AL USUARIO

**PLANILLAS:** EN EL SIGUIENTE MODULO SE PODRÁ APRECIAR LA ASIGNACIÓN DE SOLICITUDES, REVISIÓN DE LA PRIMERA FASE Y LAS SOLICITUDES GENERADAS POR LOS USUARIOS EN LOS DISTINTOS TRAMITES Y DISTINTOS ROLES DESDE EL ANALISTA HASTA LA APROBACIÓN FINAL DEL TRAMITE.

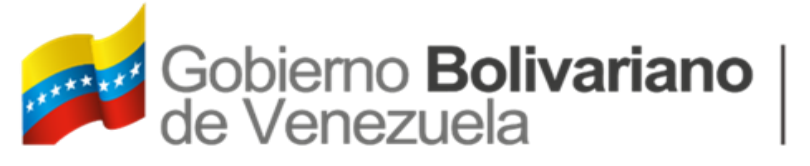

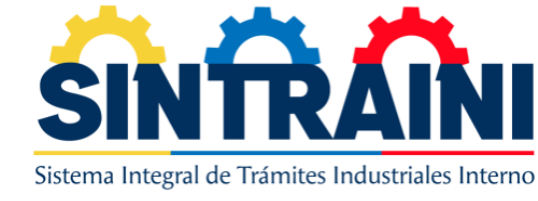

**MENÚ 1-3** 

- ASIGNACIÓN DE PLANILLAS: EN LA SIGUIENTE VISTA PODRÁ VISUALIZAR ACCESO A LOS DISTINTOS TRAMITES, DONDE PODRÁ ASIGNAR LAS SOLICITUDES SEGÚN EL USUARIO DISPONIBLE Y CON ACCESO A REVISIÓN
- REVISIÓN PRIMERA FASE: EN ESTA VISTA PODRÁ APROBAR O DESAPROBAR LA REVISIÓN INICIAL DE LA PLANILLA DONDE ESTA SECCIÓN SERA UN INDICATIVO VISUAL Y A CONSIDERACIÓN DE EVALUADOR DE LA SEGUNDA FASE, DONDE PODRÁ OBSERVAR LOS MOTIVOS DE APROBACIÓN O DESAPROBACIÓN DE LA SOLICITUD.

**TRAMITES:** EN LA SIGUIENTE VISTA SE PODRÁ VISUALIZAR LOS PDF GENERADOS EN LOS DISTINTOS TRAMITES.

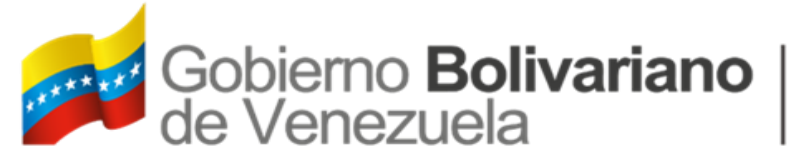

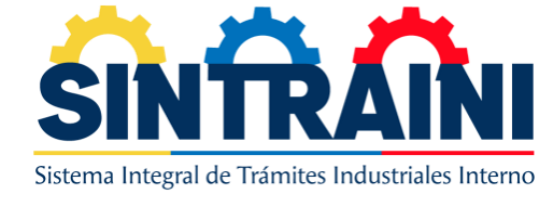

MENÚ 2-3

**CONSULTA:** CONTIENE DISTINTAS OPCIONES PARA FACILITAR EL ACCESO Y GESTIONES INTERNAS DEL SISTEMAS, LAS OPCIONES SON:

- **ESTATUS DE PLANILLA:** CON EL FIN DE UBICAR CON PRECISIÓN UNA SOLICITUD SE INCORPORO ESTE MODULO PARA UBICAR POR NUMERO CUALQUIER SOLICITUD
- CAMBIAR CORREO ELECTRÓNICO: ESTE MODULO ES PARA CAMBIAR EL CORREO ELECTRÓNICO DE LAS EMPRESAS EN CASO DE NO TENER ACCESO AL SINTRAIN.
- CÓDIGOS ARANCELARIOS: CON EL SIGUIENTE MODULO PODRÁ CREAR, MODIFICAR Y DESACTIVAR CÓDIGOS ARANCELARIOS SEGÚN GACETA SE TENGA CONTEMPLADA
- FECHA VENCIMIENTO TRAMITES: CON EL SIGUIENTE MODULO PODRÁ MODIFICAR LA FECHA DE VIGENCIA DE LOS TRAMITES EMITIDOS, SI UNO DE LOS TRAMITES LA FECHA ESTA VENCIDA, LE ARROJARA UN MENSAJE PARA MODIFICAR EN ESTE MODULO LA NUEVA FECHA

**REPORTES:** CON EL SIGUIENTE MODULO PODRÁ IMPRIMIR LOS DISTINTOS REPORTES CONTEMPLADOS EN EL SISTEMA, POR RANGO DE FECHAS.

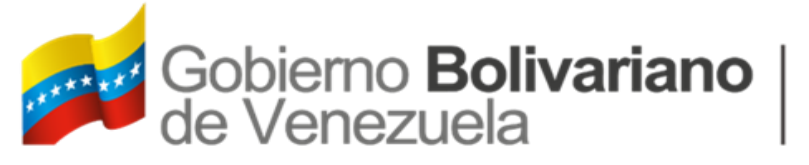

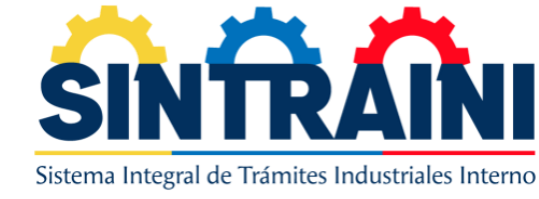

MENÚ 3-3

**BLOG:** CON EL SIGUIENTE MODULO PODRÁ AGREGAR O MODIFICAR LAS GACETAS OFICIALES POR LA CUAL EL MINISTERIO RIGE SUS POLÍTICAS

**SERVIDOR:** POR EL SIGUIENTE MODULO PODRÁ APRECIAR ESTADÍSTICAS GENERALES DEL SERVIDOR, CON EL FIN DE MONITOREAR LA APLICACIÓN.

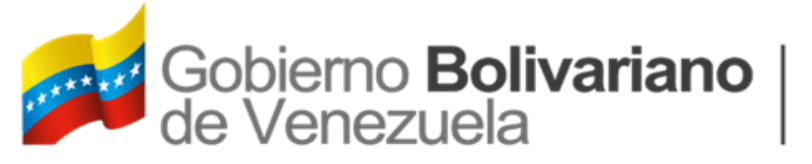

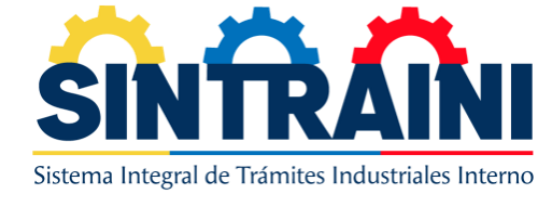

### SOLICITUDES DE REGISTRO

SE PUEDE APRECIAR LA LISTA DE EMPRESAS EN ESPERA DE APROBACIÓN DE USUARIO Y LAS DISTINTAS OPCIONES EN EL SUB MENÚ, NUEVAS, MODIFICAR, APROBADAS Y RECHAZADAS.

| Inicio       | Cambiar contraseña               |             |              | ₽                      | 🔀 Cerrar ses |
|--------------|----------------------------------|-------------|--------------|------------------------|--------------|
| licitude     | s nuevas de registro de          | e usuario   |              |                        |              |
| luevas Mo    | dificar 🛛 Aprobadas 🗍 Rechazadas |             |              |                        |              |
| egistro usua | rio                              |             |              |                        |              |
|              |                                  |             |              | Buscar:                |              |
| Cedula       | Nombre completo                  | RIF         | Razón social | Fecha creado           |              |
| 32313123     | dwadwadwa dwadawdwa              | J-213321231 | dawdwa       | 2022-08-25 12:31:08-04 | Evaluar      |
| 44122412     | dwaadw adwadwdw                  | J-515125124 | awdaw        | 2022-08-10 11:56:43-04 | Evaluar      |
| 32132113     | awddawwad dwadawadwwd            | J-521152521 | wadwd        | 2022-07-30 17:59:45-04 | Evaluar      |
|              |                                  |             |              |                        |              |

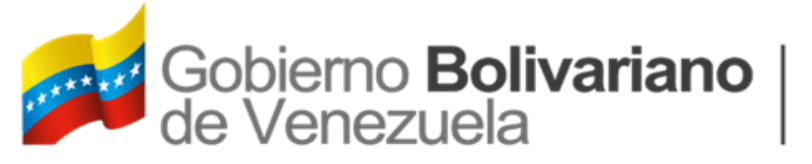

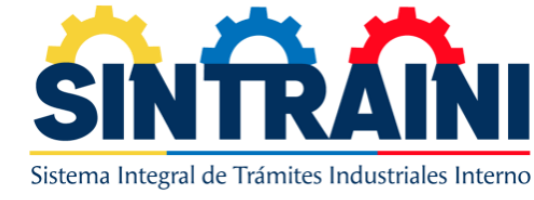

### SOLICITUDES DE REGISTRO

#### PARA EVALUAR UNA SOLICITUD DE INGRESO AL SISTEMA, DE CLIC EN APROBAR Y LOS LLEVARA A LA VISUALIZACIÓN DE LOS DATOS

| Inicio        | Cambiar contraseña           |             |              | 8                      | $\otimes$ | Cerrar sesio |
|---------------|------------------------------|-------------|--------------|------------------------|-----------|--------------|
| olicitude     | es nuevas de registro de     | e usuario   |              |                        |           |              |
| luevas Mo     | dificar Aprobadas Rechazadas |             |              |                        |           |              |
| Registro usua | rio                          |             |              |                        |           |              |
|               |                              |             |              | Buscar:                |           |              |
| Cedula        | Nombre completo              | RIF         | Razón social | Fecha creado           |           |              |
| 32313123      | dwadwadwa dwadawdwa          | J-213321231 | dawdwa       | 2022-08-25 12:31:08-04 | E         | valuar       |
| 44122412      | dwaadw adwadwdw              | J-515125124 | awdaw        | 2022-08-10 11:56:43-04 | E         | valuar       |
| 32132113      | awddawwad dwadawadwwd        | J-521152521 | wadwd        | 2022-07-30 17:59:45-04 | E         | valuar       |
|               |                              |             |              |                        |           |              |

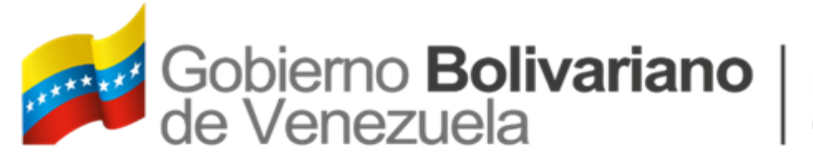

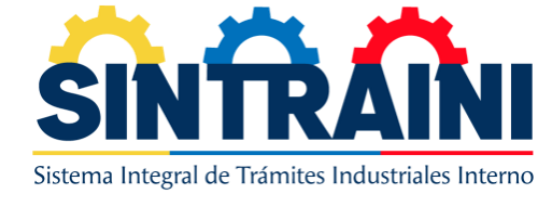

### SOLICITUDES DE REGISTRO

#### PODRÁ VISUALIZAR POR LO CARGADO POR LA EMPRESA DESPLEGADO POR BLOQUES:

DATOS DEL REPRESENTANTE LEGAL, DATOS DE LA EMPRESA Y LOS DOCUMENTOS ADJUNTADOS

| ≡ Inicio Cambiar contraseña |                     | ₽ | $\otimes$ | Cerrar sesión |
|-----------------------------|---------------------|---|-----------|---------------|
| Revisión de solicitud       |                     |   |           |               |
| Representante Legal         |                     |   |           | -             |
| Cédula de Identidad         | Nombre Completo     |   |           |               |
| V-32313123                  | dwadwadwa dwadawdwa |   |           |               |
| Correo                      | Teléfono            |   |           |               |
| qqqqq1@gmail.com            | 02123232131         |   |           |               |
| Teléfono alternativo        |                     |   |           |               |
| 0212                        |                     |   |           |               |
|                             |                     |   |           |               |
| Empresa                     |                     |   |           | -             |
| RIF                         | Razón social        |   |           |               |
| J-213321231                 | dawdwa              |   |           |               |
| Actividad Economica         | Castar              |   |           |               |

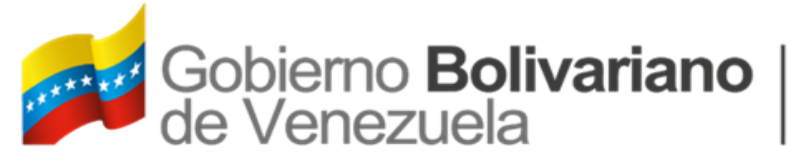

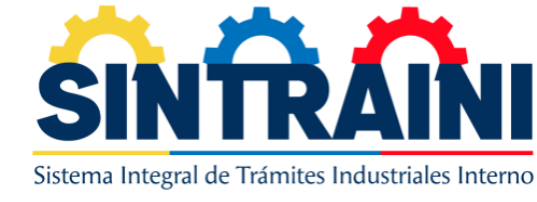

### SOLICITUDES DE REGISTRO

TENDRÁ DOS OPCIONES DESAPROBAR Y APROBAR, CON LA OPCIÓN DE DESAPROBAR SE LE HABILITARA UN CAMPO DE OBSERVACIONES, CON LA QUE NOTIFICARA A LA EMPRESA EL MOTIVO POR EL CUAL NO FUE APROBADA Y LA OPCIÓN DE APROBAR DONDE AUTOMÁTICAMENTE LE BRINDARA ACCESO AL SISTEMA A LA EMPRESA Y PODRÁ EMPEZAR A REALIZAR SOLICITUDES

| Actividad Economica                                           | Sector            |                                       |        |
|---------------------------------------------------------------|-------------------|---------------------------------------|--------|
| dwadwa                                                        | Intermedi         | acion financiera                      |        |
| País residencia                                               | Estado            |                                       |        |
| Aruba                                                         | No aplica         |                                       |        |
| Municipio                                                     | Parroquia         | 3                                     |        |
| No aplica                                                     | No aplica         |                                       |        |
| Dirección fiscal de la empresa segun RIF                      | Dirección         | de planta                             |        |
| waddwadawwdaw,3,13l12,31,2´'\$                                | awdawdw           | ad                                    |        |
|                                                               |                   |                                       |        |
| Archivos Adjuntados                                           | RIF de la empresa | <u>k</u>                              | -      |
| Archivos Adjuntados<br>Acta constitutiva y sus modificaciones | RIF de la empresa | Cédula de Identidad del representante | -<br>人 |

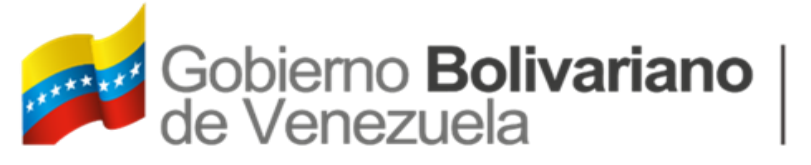

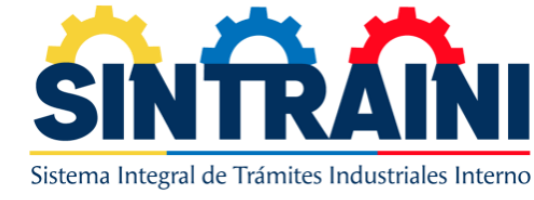

### **USUARIOS INTERNOS 1-4**

CON EL SIGUIENTE MODULO PODRÁ VISUALIZAR LOS USUARIOS INTERNOS CON ACCESO AL SISTEMA, DONDE PODRÁ AGREGAR UNO NUEVO, EDITAR O DESACTIVAR

| suarios inte<br>gregar Activos | ernos activos<br>Eliminados |                               |          |          |
|--------------------------------|-----------------------------|-------------------------------|----------|----------|
| Jsuarios                       |                             |                               |          |          |
|                                |                             |                               | Buscar:  |          |
| Cedula 🛧                       | Nombre completo 🖴           | Correo electrónico 🗠          | Rol 🔨    | Acción 🖴 |
| 6487511                        | Victor Romero               | victorromerocamacho@gmail.com | analista | /        |
| 15125125                       | prueba analista             | analista@gmail.com            | seniat   |          |
| 15664271                       | Nathalie Piunno             | nathaliepiunno@gmail.com      | analista |          |
| 19198198                       | awd daw daw                 | seniat@gmail.com              | seniat   |          |

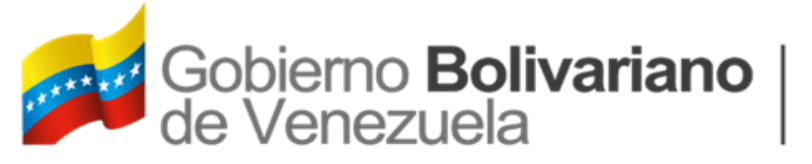

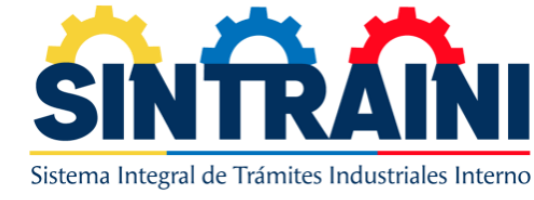

#### **USUARIOS INTERNOS 2-4**

CON LOS SIGUIENTES DATOS PODRÁ CREAR UN USUARIO NUEVO PARA EL ACCESO AL SINTRAINI

| Nacionalidad Cedula |                              |
|---------------------|------------------------------|
| Primer nombre       | Segundo nombre               |
| Primer apellido     | Segundo apellido             |
| Teléfono            | Teléfono alternativo         |
| 0212 V Teléfono     | 0212 🕶 Teléfono              |
| Correo electrónico  | Confirmar correo electrónico |
| Contraseña          | Confirma contraseña          |
| Corta<br>Rol        |                              |
| Selecciona 🗸        |                              |

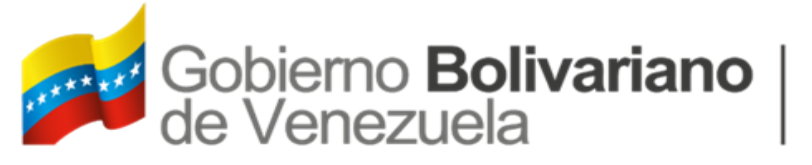

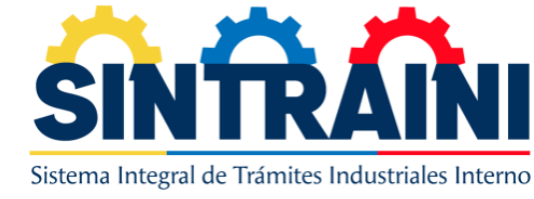

#### **USUARIOS INTERNOS 3-4**

EN EL SIGUIENTE MODULO DE ROLES DE USUARIO, PODRÁ CREAR UN NUEVO ROL Y A SU VEZ ASIGNARLE LOS PERMISOS QUE A LAS SECCIONES QUE PODRÁ INGRESAR

| oles activos<br>gregar Activos Eliminados |                  |                       |        |         |   |
|-------------------------------------------|------------------|-----------------------|--------|---------|---|
| Jsuarios                                  |                  |                       |        |         |   |
|                                           |                  |                       |        | Buscar: |   |
| Rol                                       | <b>↑</b> ↓ Roles | $\uparrow \downarrow$ | Acción | 1       | N |
| administrador                             | ≣                |                       |        |         |   |
| analista                                  | ≡                |                       | /      |         |   |
| analista BK/BIT                           | ≡                |                       | /      |         |   |
| analista CNP                              | I≡               |                       | /      |         |   |
|                                           | _                | 1                     |        |         |   |

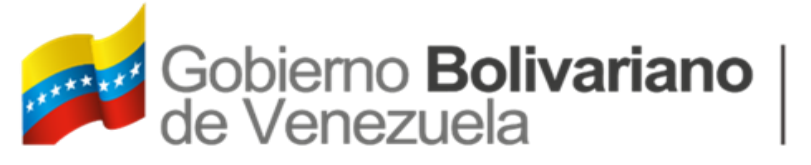

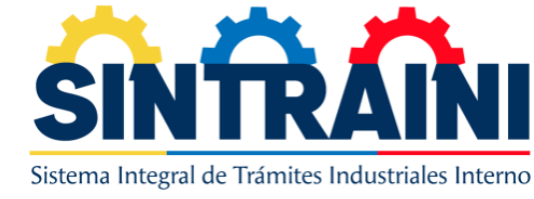

#### **USUARIOS INTERNOS 4-4**

PARA ASIGNAR PERMISOS TIENE UN FILTRO PARA SELECCIONAR DE FORMA MASIVA ALGÚN PROCESO ESPECIFICO O IR CLIQUEANDO UNO A UNO PARA PERMITIR ACCESO

| Asignar permisos Showing all 210 Filter >> | Showing all 1<br>Filter |
|--------------------------------------------|-------------------------|
| Showing all 210<br>Filter                  | Showing all 1<br>Filter |
| >>                                         | <                       |
| EXT-INICIO                                 | Contraseña 🍝            |
| EXT-MENU-Planillas<br>INICIO<br>MENU-Blog  |                         |
| Guardar                                    |                         |
|                                            |                         |

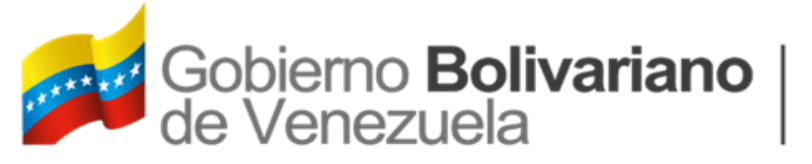

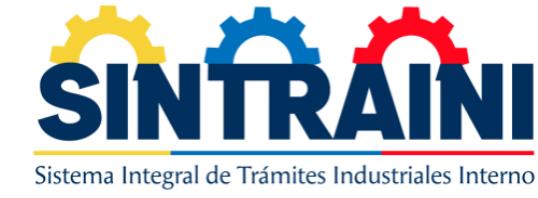

# PLANILLAS – ASIGNACIÓN DE PLANILLAS

| Asignación de planil    | las                            |                     |         |
|-------------------------|--------------------------------|---------------------|---------|
| Planillas asignadas     |                                |                     |         |
| Asignación de planillas |                                |                     |         |
|                         |                                | Buscar:             |         |
| NRO SOLICITUD           | EMPRESA                        | FECHA CREADO        |         |
| S-CNP-2023-0000008      | INVERSIONES ZIURICH 2-5-7, C.A | 2023-05-19 11:37:49 | Asignar |

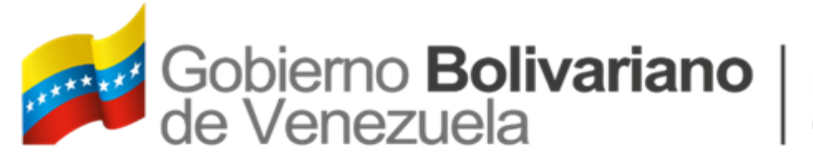

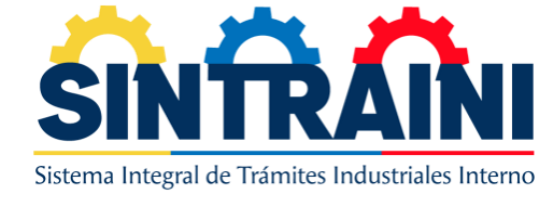

# PLANILLAS – ASIGNACIÓN DE PLANILLAS

EN EL SIGUIENTE MODULO SE PODRÁN VISUALIZAR LAS DISTINTAS PLANILLAS GENERADAS EN EL SISTEMA EN SU ESTATUS INICIAL DE REGISTRADA, DONDE TENDRÁ LA OPCIÓN DE ASIGNAR Y DESPLEGARA LA LISTA DE USUARIOS CON EL ROL DE ANÁLISIS PARA SU REVISIÓN.

UNA VEZ ASIGNADA LA SOLICITUD EL USUARIO AL INGRESAR AL SISTEMA PODRÁ VISUALIZAR LA PLANILLA Y EMPEZAR CON SU ANÁLISIS.

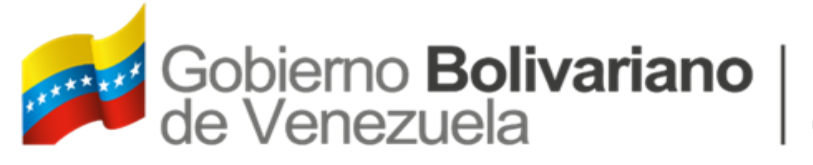

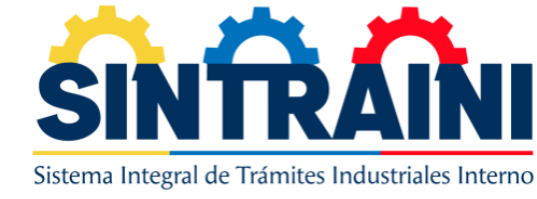

# PLANILLAS – REVISIÓN DE PRIMERA FASE

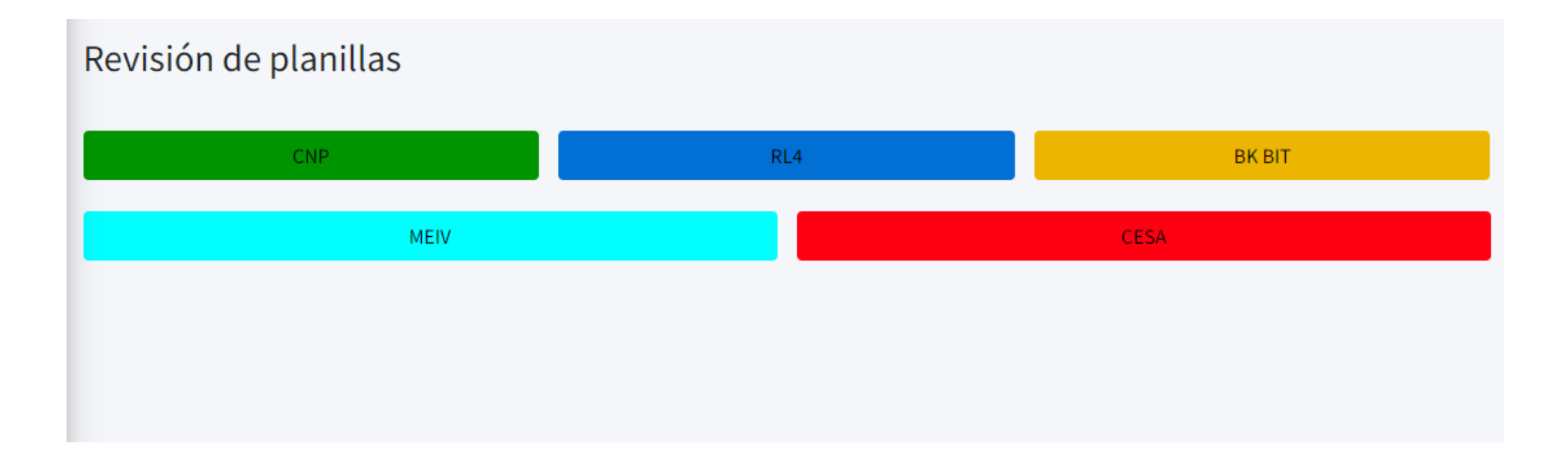

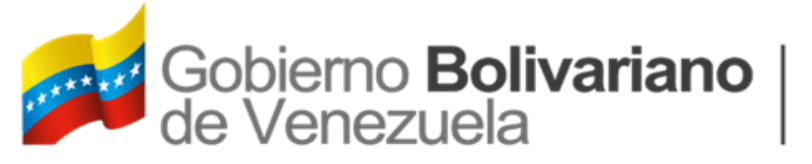

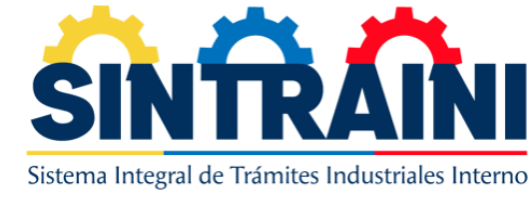

# PLANILLAS – REVISIÓN DE PRIMERA FASE

CON EL SIGUIENTE ENLACE REALIZADO POR SOLICITUDES DE TRAMITES PODRÁ APROBAR O DESAPROBAR LA REVISIÓN INICIAL REALIZADA A LAS SOLICITUDES, ESTO CON EL FIN DE INDICAR POR MEDIO DE UN RECUADRO LAS OBSERVACIONES PARA QUE EL EVALUADOR DE LA SEGUNDA FASE PUEDA VISUALIZARLAS Y TOMAR LA DECISIÓN DE DARLE CONTINUIDAD A LA SOLICITUD.

| Revisión de planillas - CNP |                                |                     |         |  |  |  |  |
|-----------------------------|--------------------------------|---------------------|---------|--|--|--|--|
|                             |                                | Busca               | r:      |  |  |  |  |
| N° Solicitud                | Razón social                   | Fecha de registro   |         |  |  |  |  |
| S-CNP-2023-0000008          | INVERSIONES ZIURICH 2-5-7, C.A | 2023-05-19 11:37:49 | Evaluar |  |  |  |  |
| S-CNP-2022-0000005          | PRUEBA DE EMPRESA, CA          | 2022-07-02 20:34:30 | Evaluar |  |  |  |  |
| S-CNP-2022-0000003          | PRUEBA DE EMPRESA, CA          | 2022-07-02 15:39:59 | Evaluar |  |  |  |  |
| S-CNP-2022-0000001          | PRUEBA DE EMPRESA, CA          | 2022-07-02 08:14:33 | Evaluar |  |  |  |  |

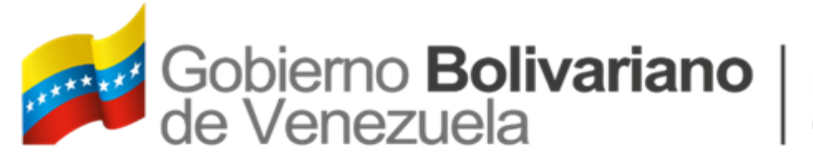

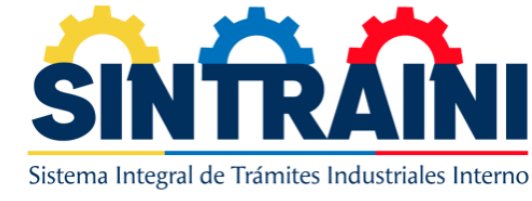

# PLANILLAS – REVISIÓN DE PRIMERA FASE

AL HACER CLIC EN EVALUAR, PODRÁ VISUALIZAR LA PLANILLA A REVISAR, AL FINAL DE LA SOLICITUD PODRÁ VISUALIZAR LO INDICADO POR EL EVALUADOR DE LA PRIMERA FASE, DONDE PODRÁ INDICAR EN LOS BOTONES DESAPROBAR Y APROBAR LA OBSERVACIÓN PERTINENTE, PARA QUE EL EVALUADOR DE SEGUNDA FASE, PUEDA TOMAR EN CONSIDERACIÓN LO EXPUESTO.

| Observaciones                             |         |
|-------------------------------------------|---------|
| <b>Análisis de la solicitud</b><br>dawdwa |         |
| Desaprobar                                | Aprobar |

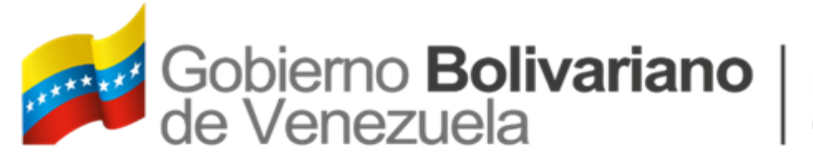

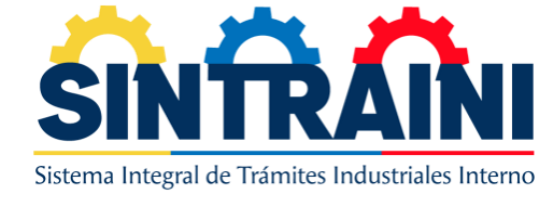

# PLANILLAS – ASIGNACIÓN DE PLANILLAS

EN EL SIGUIENTE MODULO SE PODRÁN VISUALIZAR LAS DISTINTAS PLANILLAS GENERADAS EN EL SISTEMA EN SU ESTATUS INICIAL DE REGISTRADA, DONDE TENDRÁ LA OPCIÓN DE ASIGNAR Y DESPLEGARA LA LISTA DE USUARIOS CON EL ROL DE ANÁLISIS PARA SU REVISIÓN.

UNA VEZ ASIGNADA LA SOLICITUD EL USUARIO AL INGRESAR AL SISTEMA PODRÁ VISUALIZAR LA PLANILLA Y EMPEZAR CON SU ANÁLISIS.

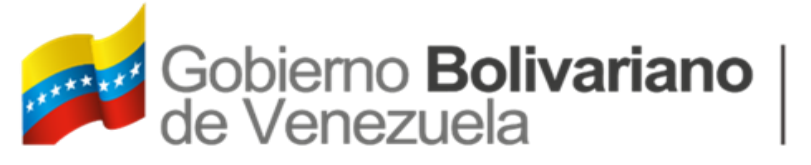

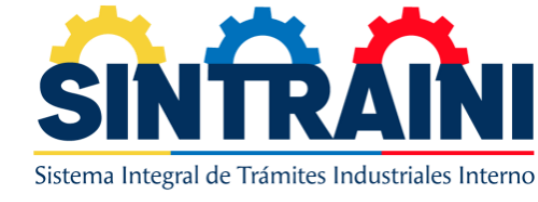

### PLANILLAS 2-2

PODRÁ EVALUAR ALGUNA SOLICITUD USANDO EL BOTÓN DE EVALUAR, ESTE LOS REDIRIGIRÁ AL LA VISUALIZACIÓN DE LA SOLICITUD EN DISTINTOS BLOQUES QUE VARÍAN SEGÚN EL TRAMITE, EL USUARIO INTERNO NO PODRÁ MODIFICAR NADA DE LA SOLICITUD, TODO QUEDA DEL LADO DE LA EMPRESA, DONDE CUALQUIER OBSERVACIONES SE LE PUEDE NOTIFICAR A LA EMPRESA USANDO EL BOTÓN DE DESAPROBAR, EN CASO DE TODO ESTAR CORRECTO PUEDE USAR EL BOTÓN DE APROBAR, QUE SEGÚN EL TRAMITE DEBE REALIZAR EL ACTA DE APROBACIÓN, CON LA CUAL LOS ROLES SUPERIORES PODRÁN VISUALIZAR Y APROBARLA DE SER NECESARIO, AL APROBAR LA SOLICITUD PASARA POR LOS DISTINTOS ROLES, HASTA LLEGAR A SU APROBACIÓN

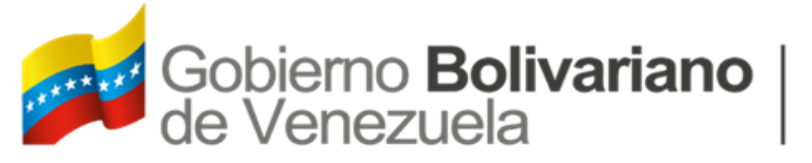

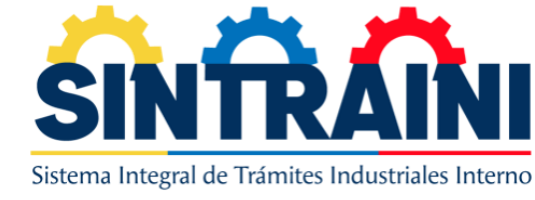

#### PLANILLAS CNP -1-5

LA APROBACIÓN DE LA PLANILLA DE CNP TIENE DOS OPCIONES, DESAPROBAR QUE MUESTRA LA IMAGEN DE LA IZQUIERDA Y EL APROBAR QUE MUESTRA LA IMAGEN DE LA DERECHA, SIENDO EL UNICO CRITERIO LA SUGERENCIA DE APROBACIÓN

| Desaprobar planilla CNP-2023-0000004 | ×  |
|--------------------------------------|----|
| Observaciones                        |    |
|                                      |    |
|                                      |    |
|                                      |    |
|                                      | 10 |
| Cerrar Desaprobar                    |    |

| Aprobar planilla CNP-2023-0000004 | ×       |
|-----------------------------------|---------|
| Sugerencia de aprobación          |         |
|                                   |         |
|                                   | 10      |
| Cerrar                            | Aprobar |

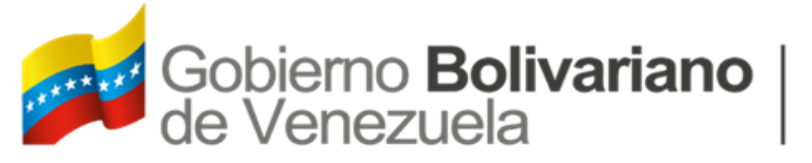

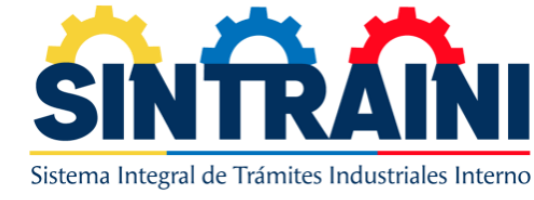

#### PLANILLAS BKBIT -2-5

LA APROBACION DE LA PLANILLA DE BK O BIT TIENE DOS OPCIONES, DESAPROBAR QUE MUESTRA LA IMAGEN DE LA IZQUIERDA Y EL APROBAR QUE MUESTRA LA IMAGEN DE LA DERECHA, ESTA OPCION CONTEMPLA ANALISIS DE LA SOLICITUD Y LA POSIBILIDAD DE SELECCIONAR SI EL PAIS PERTENECE A MERCOSUR SI O NO.

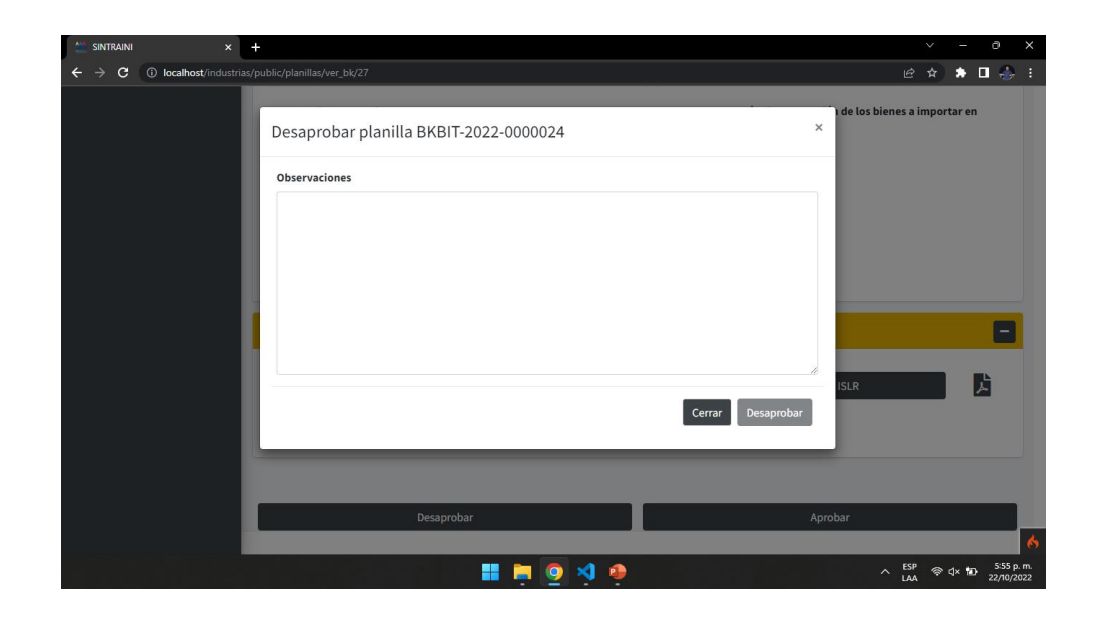

| Aprobar planilla Bł           | KBIT-2022-0000024                   |                 |                       | ×       |
|-------------------------------|-------------------------------------|-----------------|-----------------------|---------|
| Análisis de la solicitud      |                                     |                 |                       |         |
| <b>País origen</b><br>Albania | Código arancelario<br>9030.89.20.00 | Ad Valorem<br>2 | Mercosur<br>NO APLICA | ~       |
|                               |                                     | _               | Cerrar                | Aprobar |

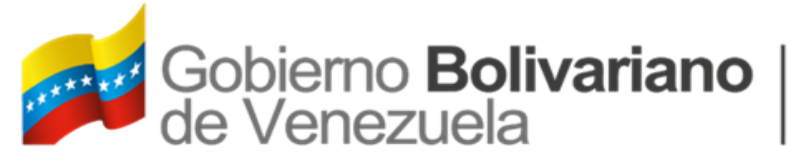

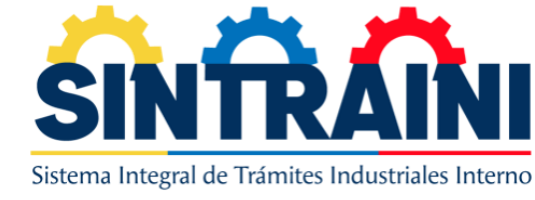

#### PLANILLAS RL4 -3-5

LA APROBACIÓN DE LA PLANILLA DE RL4 TIENE DOS OPCIONES, DESAPROBAR QUE MUESTRA LA IMAGEN DE LA IZQUIERDA Y EL APROBAR QUE MUESTRA LA IMAGEN DE LA DERECHA, QUE CONTIENE ANALISIS DE LA SOLICITUD

| Desaprobar planilla RL4-2022-0000012 | ×              |
|--------------------------------------|----------------|
| Observaciones                        |                |
|                                      |                |
|                                      |                |
|                                      |                |
|                                      |                |
|                                      |                |
| Cer                                  | rar Desaprobar |

| Aprobar planilla RL4-2022-0000012 | ×    |
|-----------------------------------|------|
| Análisis de la solicitud          |      |
|                                   |      |
|                                   | 10   |
| Cerrar Apro                       | obar |

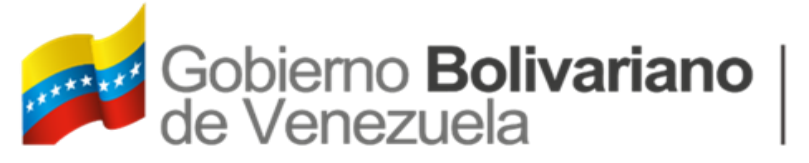

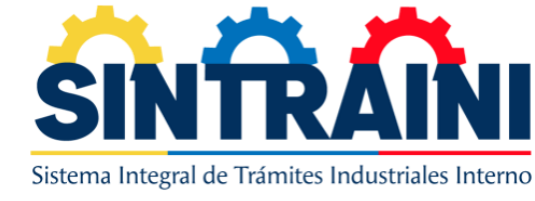

#### PLANILLAS MEIV -4-5

LA APROBACIÓN DE LA PLANILLA DE RL4 TIENE DOS OPCIONES, DESAPROBAR QUE MUESTRA LA IMAGEN DE LA IZQUIERDA Y EL APROBAR QUE MUESTRA LA IMAGEN DE LA DERECHA, QUE CONTIENE EMPRESA, PRODUCTO, ANÁLISIS Y SUGERENCIA DE APROBACIÓN

| Desaprobar planilla MEIV-2022-0000030 | × | Aprobar planilla MEIV-2022-0000030 | ) |
|---------------------------------------|---|------------------------------------|---|
| Observaciones                         |   | Empresa                            |   |
|                                       |   |                                    |   |
|                                       |   | Producto                           | , |
|                                       |   |                                    |   |
|                                       |   | Análisis                           |   |
| Cerrar Desaprobar                     |   |                                    |   |
|                                       |   | Sugerencia de aprobación           |   |

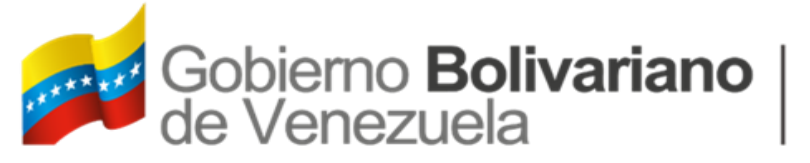

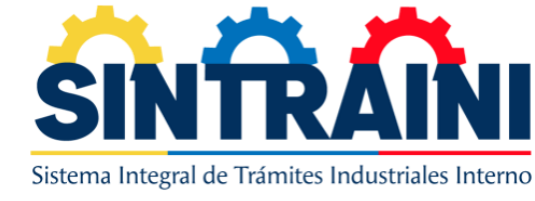

#### PLANILLAS CESA -5-5

LA APROBACIÓN DE LA PLANILLA DE RL4 TIENE DOS OPCIONES, DESAPROBAR QUE MUESTRA LA IMAGEN DE LA IZQUIERDA Y EL APROBAR QUE MUESTRA LA IMAGEN DE LA DERECHA, QUE CONTIENE EMPRESA, PRODUCTO, ANALISIS Y SUGERENCIA DE APROBACIÓN

Annahan alamilla CECA 2022 0000010

| Desaprobar planilla CESA-2022-0000019 | ×                |
|---------------------------------------|------------------|
| Observaciones                         |                  |
|                                       |                  |
|                                       |                  |
|                                       |                  |
|                                       |                  |
|                                       | li               |
| Ce                                    | errar Desaprobar |

|                          | SN 2022 0000015 |  |  |  |
|--------------------------|-----------------|--|--|--|
| Empresa                  |                 |  |  |  |
|                          |                 |  |  |  |
|                          |                 |  |  |  |
| Producto                 |                 |  |  |  |
|                          |                 |  |  |  |
|                          |                 |  |  |  |
| Análisis                 |                 |  |  |  |
|                          |                 |  |  |  |
|                          |                 |  |  |  |
| Sugerencia de aprobación |                 |  |  |  |

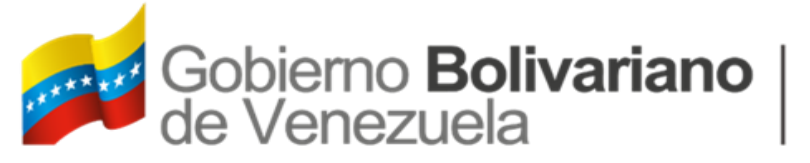

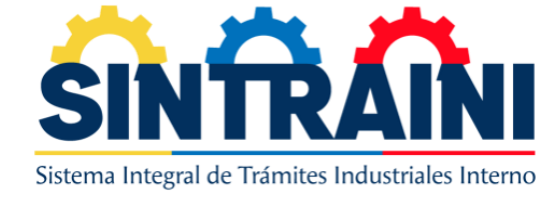

#### PLANILLAS 1-2

CADA FASE DE APROBACIÓN VISUALIZA LOS MISMOS CAMPOS QUE FUERON ESPECIFICADOS ANTERIORMENTE EN CADA TRAMITE, SIENDO EL PRIMER NIVEL EL INICIO DE ESTA FASE DE APROBACIÓN, AL CAER EN LAS SIGUIENTES FASES, CADA USUARIO VA A IR VIENDO LO QUE EL USUARIO ANTERIOR INGRESO COMO APROBACIÓN Y PODRÁ CAMBIAR EL TEXTO SEGÚN CONVENGA.

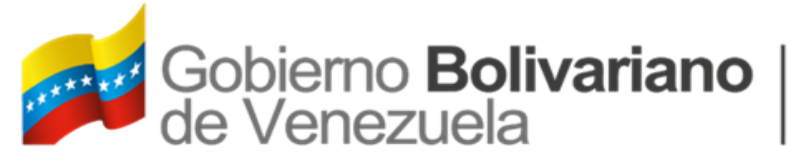

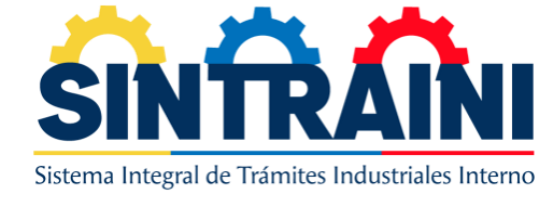

#### PLANILLAS 2-2

#### AL PASAR POR LOS DISTINTOS TRAMITES, PODRÁ OBSERVAR EL HISTORIAL DE APROBACIONES DE LA SOLICITUD Y LAS FECHAS DE APROBACIONES

#### Aprobación de información 2 - BKBIT-2022-0000028 2022-08-15 12:39:26

#### Historial de la planilla

- En espera de aprobación de la información por Crhistians el 2022-08-15 12:43:12
- En espera de aprobación de la información por Crhistians el 2022-08-15 12:39:51
- Revisión por Crhistians el 2022-08-15 12:39:32

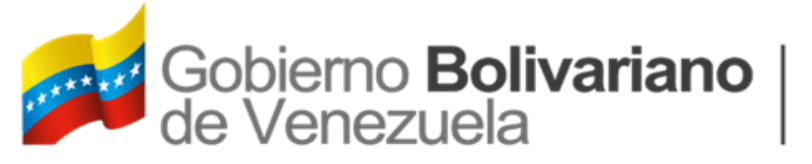

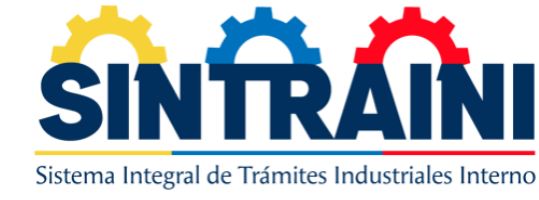

#### TRAMITES

EN EL MODULO DE TRAMITES PODRÁ VISUALIZAR TODAS LAS SOLICITUDES APROBADAS POR EL CIUDADANO MINISTRO(A), DONDE EL MISMO PODRÁ VISUALIZAR EL TRAMITE APROBADO Y DESAPROBARLO SEGÚN POTESTAD, DONDE INDICARA EN UN CAMPO EL MOTIVO DE DESAPROBACIÓN Y NOTIFICARA A LA EMPRESA.

| Inicio Cambiar co    | ontraseña             |             |                |            |             | ₽   | X Cerrar sesió |
|----------------------|-----------------------|-------------|----------------|------------|-------------|-----|----------------|
| amites BK/BIT        |                       |             |                |            |             |     |                |
| probados Desaproba   | dos                   |             |                |            |             |     |                |
|                      |                       |             |                |            |             |     |                |
| ramites BK/BIT       |                       |             |                |            |             |     |                |
|                      |                       |             |                |            | Buscar      | :   |                |
| Nro tramite          | Nro de planilla       | RIF         | Razón social   | Emisión    | Vencimiento |     |                |
| CE-BKBIT-000014-2022 | S-BK/BIT-2022-0000025 | J-123123142 | EMPRESA PRUEBA | 2022-08-11 | 2022-12-31  | Ver | Desaprobar     |
| CE-BKBIT-000013-2022 | S-BK/BIT-2022-0000026 | J-123123142 | EMPRESA PRUEBA | 2022-08-11 | 2022-12-31  | Ver | Desaprobar     |
| CE-BKBIT-000012-2022 | S-BK/BIT-2022-0000023 | J-123123142 | EMPRESA PRUEBA | 2022-08-10 | 2022-12-31  | Ver | Desaprobar     |
| CE-BKBIT-000011-2022 | S-BK/BIT-2022-0000022 | J-123123142 | EMPRESA PRUEBA | 2022-08-02 | 2022-12-31  | Ver | Desaprobar     |

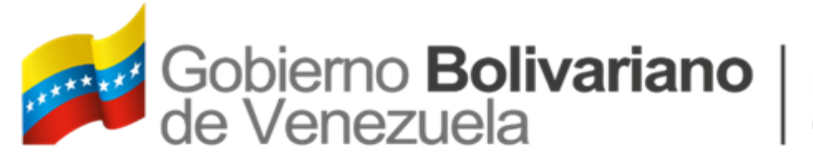

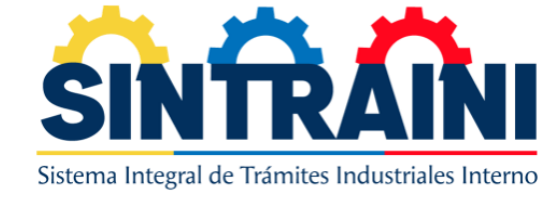

### CONSULTA – CONSULTA DE PLANILLA

EN ESTE MODULO PODRÁ UBICAR UNA SOLICITUD POR NUMERO DE SOLICITUD, PARA HACER USO DE ESTE MODULO PODRÁ INGRESAR EL NUMERO DE SOLICITUD Y DAR CLIC AL BOTÓN DE ENTER PARA QUE SEA UBICADA LA SOLICITUD Y VER DATOS BÁSICOS DE LA SOLICITUD

| ■ Inicio Cambiar contraseña   |                     | ₽ | × | Cerrar sesión |
|-------------------------------|---------------------|---|---|---------------|
| Consulta de planilla          |                     |   |   |               |
| Nro de planilla               |                     |   |   |               |
| S-BKBIT-2022-0000015          |                     |   |   |               |
| Estatus                       | Editado             |   |   |               |
| Revisión                      | sin editar          |   |   |               |
| Datos Básicos<br>Razón Social | RIF                 |   |   | -             |
| EMPRESA PRUEBA                | J-123123142         |   |   |               |
| Nro de Tramite                | Representante legal |   |   |               |
|                               | PRUEBA PRUEBA       |   |   |               |
| Ver                           |                     |   |   |               |

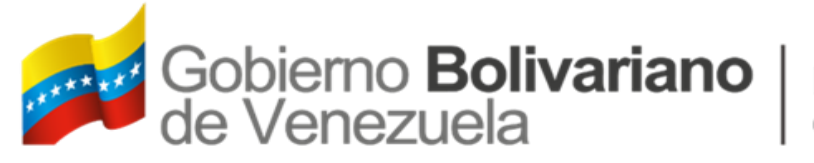

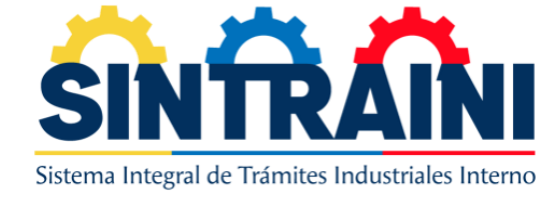

#### CONSULTA – CAMBIAR CORREO ELECTRÓNICO

EN ESTE MODULO PODRÁ CAMBIAR EL CORREO DE LA EMPRESA POR EXTRAVIÓ, CON SOLO INTRODUCIR EL RIF DE LA EMPRESA Y PRESIONAR ENTER PODRÁ COLOCAR EL CORREO ELECTRÓNICO NUEVO U CONTRASEÑA NUEVA Y ACTUALIZAR

| ■ Inicio Cambiar contraseña |                          | ₿ | $\otimes$ | Cerrar sesión |
|-----------------------------|--------------------------|---|-----------|---------------|
| Cambiar Correo Electrónico  |                          |   |           |               |
| Cambiar correo electronico  |                          |   |           | -             |
| RIF de la empresa           |                          |   |           |               |
| J-767676767                 |                          |   |           |               |
| Razón Social                | Representante legal      |   |           |               |
| Prueba                      | Prueba Prueba            |   |           |               |
| Correo Electrónico          | Correo Electrónico nuevo |   |           |               |
| Prueba1@gmail.com           |                          |   |           |               |
|                             | Contraseña nueva         |   |           |               |
|                             |                          |   |           |               |
|                             | ACTUALIZAR               |   |           |               |

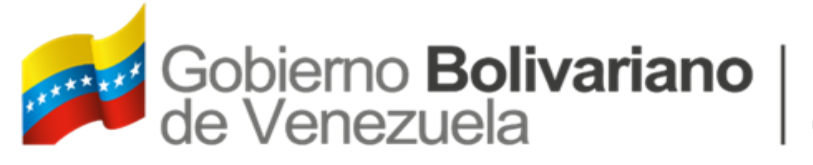

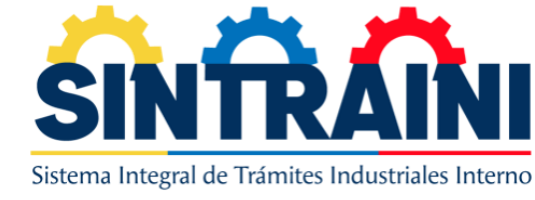

# CONSULTA – CÓDIGOS ARANCELARIOS

EN ESTE MODULO PODRÁ MODIFICAR, AGREGAR Y DESACTIVAR CÓDIGOS ARANCELARIOS, DE LOS DISTINTOS MÓDULOS, PODRÁ DESCARGARLOS EN EXCEL PARA SU VISUALIZACIÓN MAS DINÁMICA O IMPRIMIRLOS SEGÚN SEA EL GUSTO

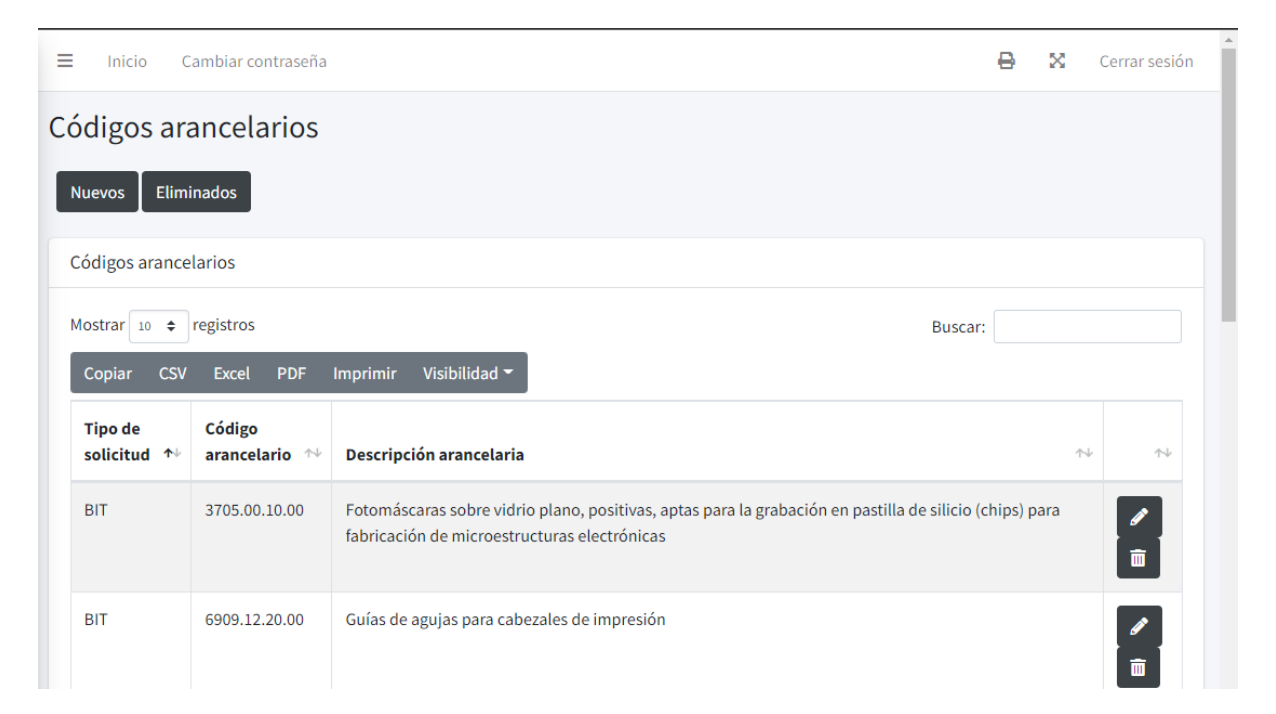

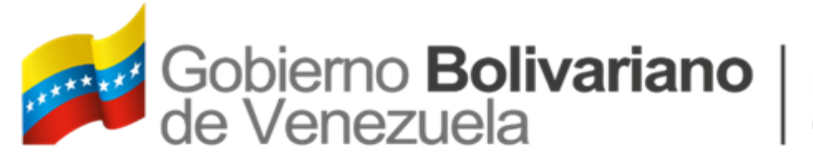

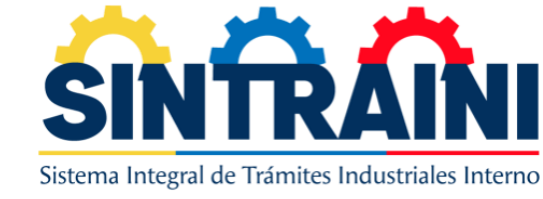

#### CONSULTA – FECHA VENCIMIENTO TRAMITES

EN ESTE MODULO PODRÁ MODIFICAR, LA FECHA DE VENCIMIENTO DE LOS TRAMITES, EN ESTE SE OMITE EL TRAMITE DE RL4 MOTIVADO A QUE CUMPLE UNA CARACTERÍSTICA PARTICULAR QUE ES QUE LA EMISIÓN DE UN TRAMITE TIENE 180 DIAS DE VIGENCIA, EL RESTO DE LOS TRAMITES SE PODRÁ HACER CAMBIOS EN LA FECHA DE VENCIMIENTO

| cha venc      | cimier                                                                              | nto de tramites      |                       |                          |         |                                                                                     |   |  |
|---------------|-------------------------------------------------------------------------------------|----------------------|-----------------------|--------------------------|---------|-------------------------------------------------------------------------------------|---|--|
| echa vencimie | ento de tr                                                                          | amites               |                       |                          |         |                                                                                     |   |  |
|               |                                                                                     |                      |                       |                          | Buscar: |                                                                                     |   |  |
| Tramite       | $\uparrow \!\!\!\!\!\!\!\!\!\!\!\!\!\!\!\!\!\!\!\!\!\!\!\!\!\!\!\!\!\!\!\!\!\!\!\!$ | Fecha de vencimiento | $\uparrow \downarrow$ | Ultima actualización por |         | $\uparrow \!\!\!\!\!\!\!\!\!\!\!\!\!\!\!\!\!\!\!\!\!\!\!\!\!\!\!\!\!\!\!\!\!\!\!\!$ |   |  |
| BKBIT         |                                                                                     | 2023-12-31           |                       | Crhistians Muñoz         |         |                                                                                     |   |  |
| MEIV          |                                                                                     | 2023-12-31           |                       | Crhistians Muñoz         |         |                                                                                     | Ø |  |
| CESA          |                                                                                     | 2023-12-31           |                       | Crhistians Muñoz         |         |                                                                                     | ø |  |
| CNP           |                                                                                     | 2023-06-30           |                       | Crhistians Muñoz         |         |                                                                                     | ø |  |

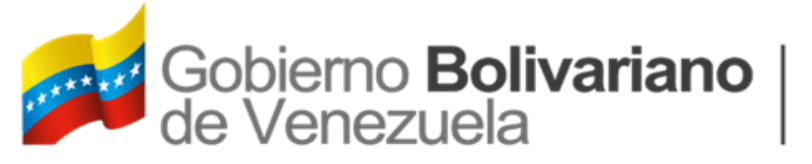

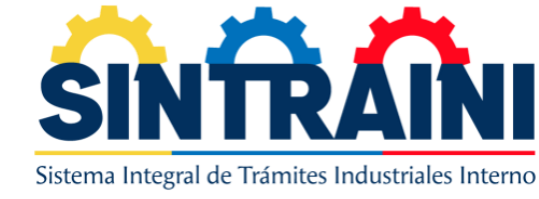

#### REPORTES

#### EN ESTE MODULO PERMITE IMPRIMIR Y GENERAR REPORTES EN EXCEL POR RANGO DE FECHA Y POR SUS DISTINTAS SOLICITUDES.

| eportes                     |            |   |
|-----------------------------|------------|---|
| Reporte de Matrices         |            |   |
| Tipo de solicitud:          |            |   |
| Selecciona                  |            | ~ |
| Rango de fecha              |            |   |
| Desde                       | Hasta      |   |
| dd/mm/aaaa                  | dd/mm/aaaa | Ċ |
| Generar                     |            |   |
|                             |            |   |
| Reporte de registro empresa |            |   |
| Dange de fache              |            |   |
|                             |            |   |
| Desde                       | Hasta      |   |

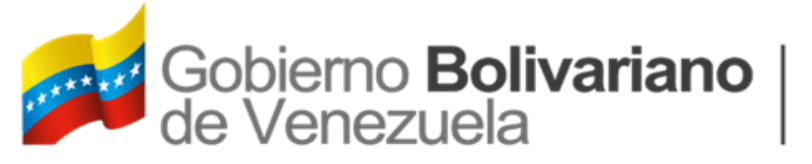

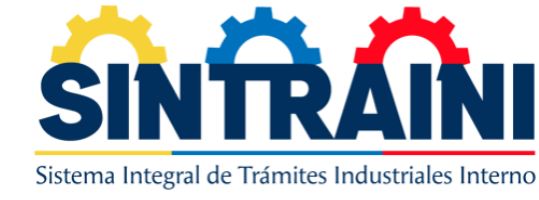

### BLOG – DECRETOS OFICIALES

EN ESTE MODULO CREAR, EDITAR O DESACTIVAR LOS DECRETOS OFICIALES POR LOS QUE EL MINISTERIO SE RIGE

| Decretos oficiales                                        | S  |                     |                       |                                                                                                    |           |                       |
|-----------------------------------------------------------|----|---------------------|-----------------------|----------------------------------------------------------------------------------------------------|-----------|-----------------------|
| Nuevos Eliminados                                         |    |                     |                       |                                                                                                    |           |                       |
| Decretos oficiales                                        |    |                     |                       |                                                                                                    |           |                       |
|                                                           |    |                     |                       |                                                                                                    | Buscar:   |                       |
| Nombre                                                    | ≁⊬ | Fecha de expiración | $\uparrow \downarrow$ |                                                                                                    |           | $\uparrow \downarrow$ |
| Prueba decreto                                            |    | 2022-12-31          |                       | <ul> <li>Image: Image: Ima</li></ul> | ā         |                       |
| Nombre                                                    |    | Fecha de expiración |                       |                                                                                                    |           |                       |
| Mostrando registros del 1 al 1 de un total de 1 registros |    |                     |                       | Anterior 1                                                                                                    | Siguiente |                       |
|                                                           |    |                     |                       |                                                                                                    |           |                       |

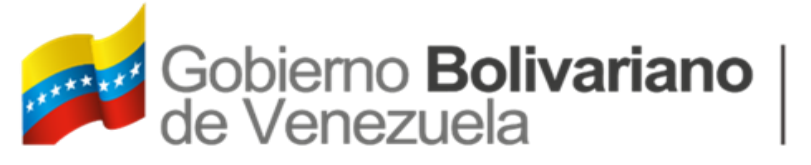

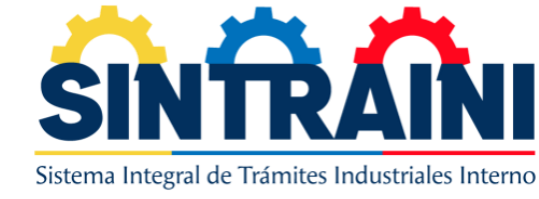

# CONTRASEÑA

### EN ESTE MODULO PODRÁ MODIFICAR SU CONTRASEÑA DE ACCESO AL SISTEMA, DE OLVIDARSE, DEBE CONTACTAR A UN ADMINISTRADOR

| ≡ Inicio Cambiar contraseña |                        | ₽ | $\otimes$ | Cerrar sesión |  |  |  |  |
|-----------------------------|------------------------|---|-----------|---------------|--|--|--|--|
| Cambiar contraseña          |                        |   |           |               |  |  |  |  |
| Cambiar contraseña          |                        |   |           |               |  |  |  |  |
| Contraseña *                | Confirmar contraseña * |   |           | •             |  |  |  |  |
| Cambiar                     |                        |   |           |               |  |  |  |  |